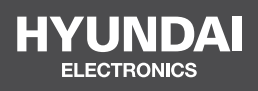

# DOOR CONTROLLER HYU-AC-NCDCFE001

**USER MANUAL** 

## The Compact Door Controller

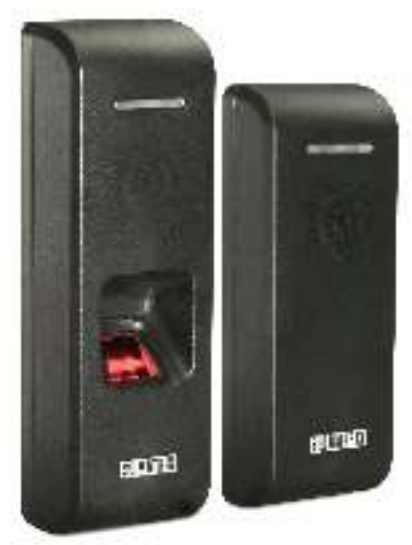

Quick Installation Guide

Please read this guide first for correct installation and retain it for future reference. The information in this guide was current at the time of publication. However, Hundai reserves the right to make changes in product design and specifications without prior notice.

### Copyright

All rights reserved. No part of this document may be copied or reproduced in any form or by any means without the prior written consent of Hyndai.

#### Warranty

Limited Warranty. Valid only if primary protection is provided, mains supply is within limit and protected, and environment conditions are maintained within product specifications. Complete warranty statement is available on our website:

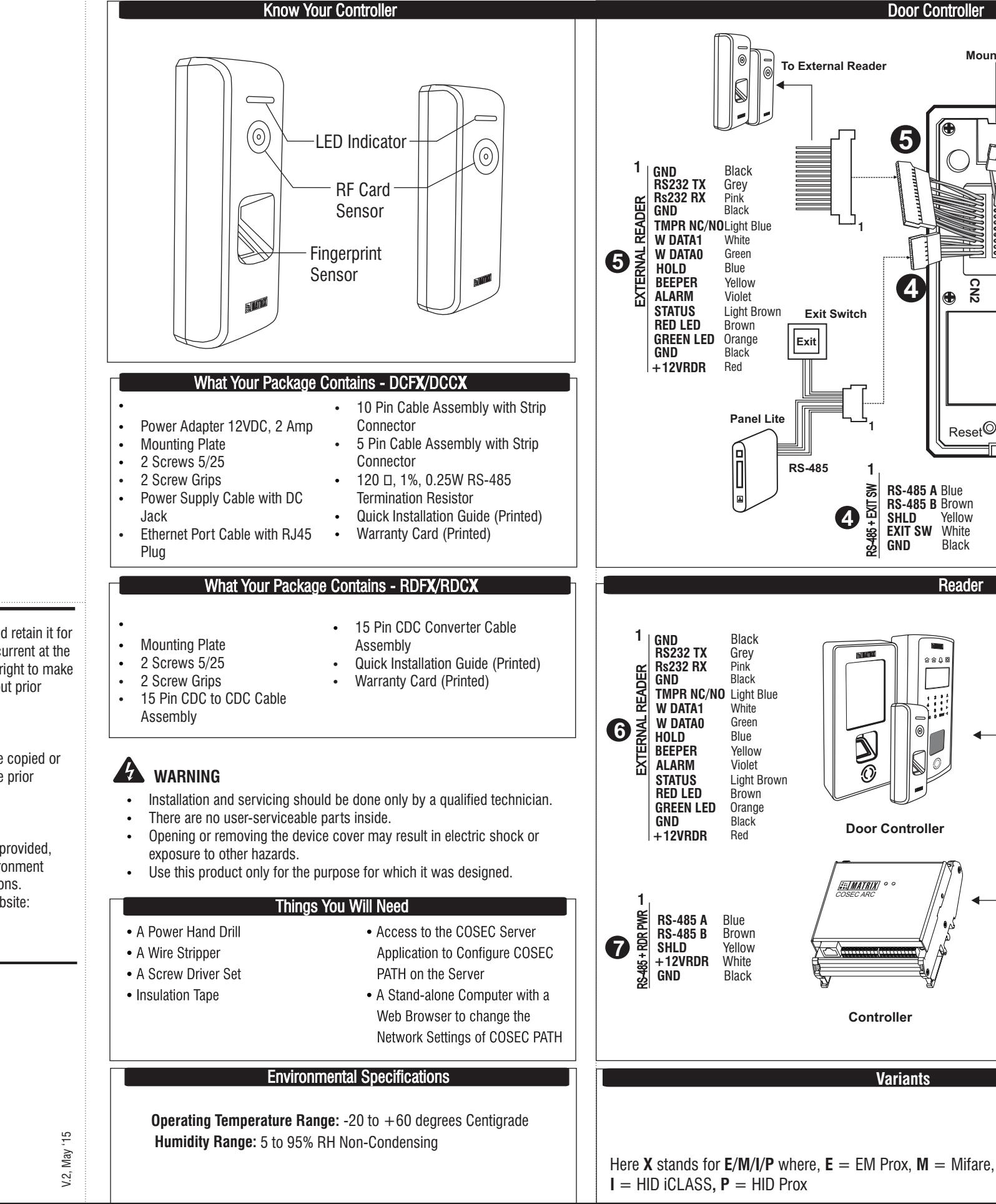

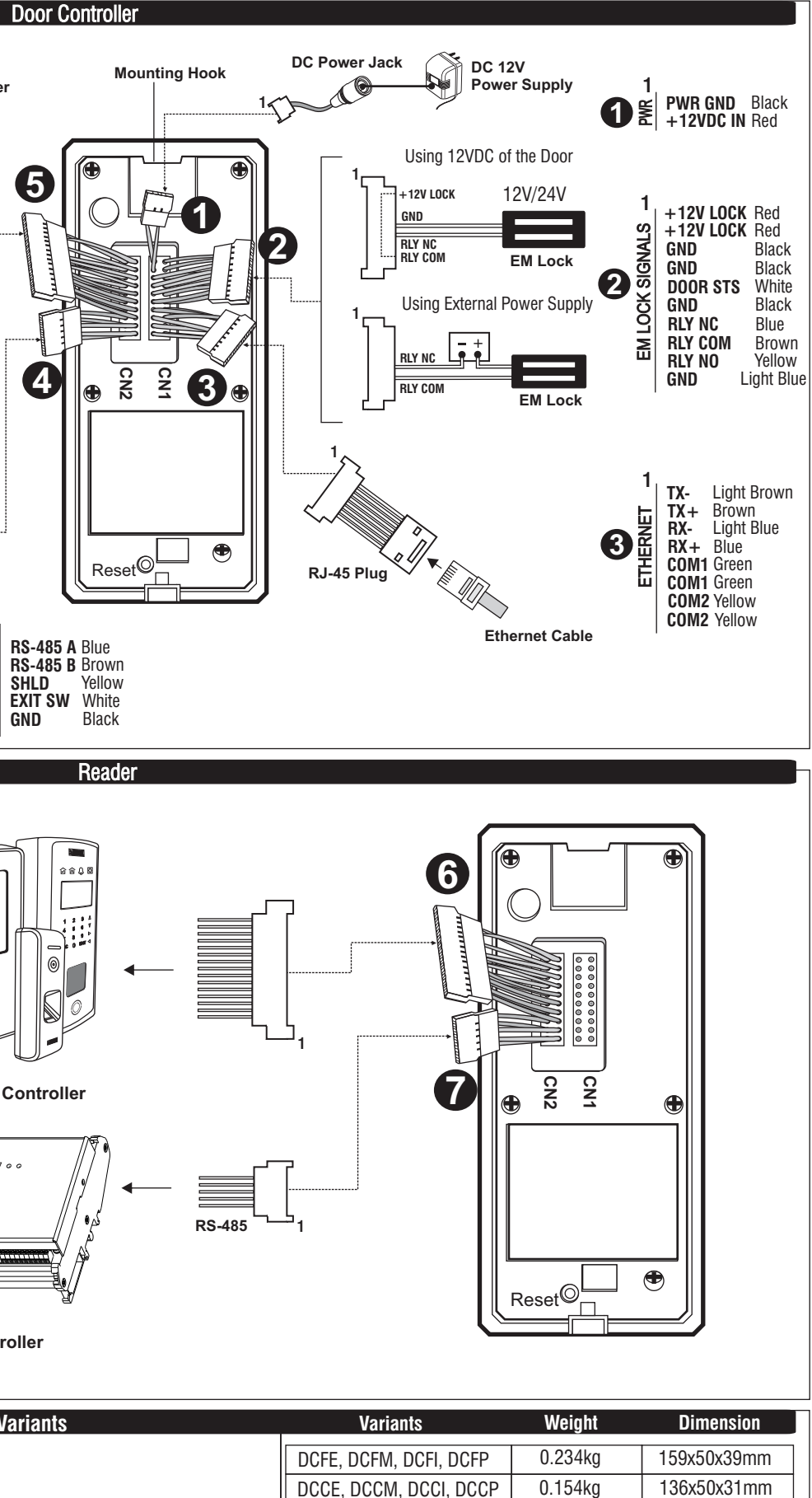

0.201kg

0.120kg

RDFE, RDFM, RDFI, RDFP

RDCE, RDCM, RDCI

159x50x39mm

136x50x31mm

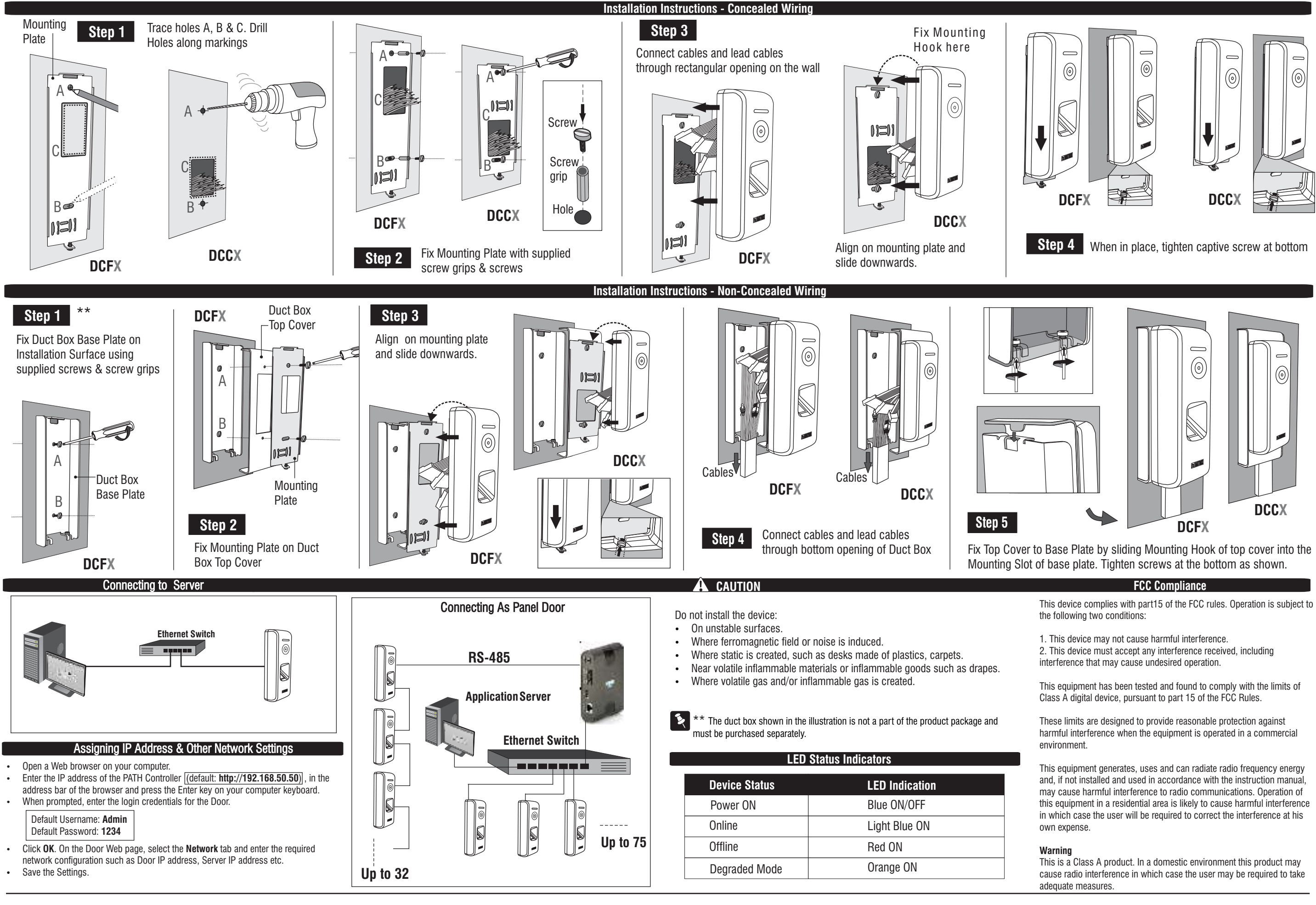

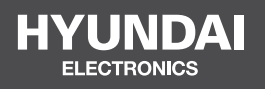

## For Inquiries, Please Contact:

Security Shop Vladimira Popovica 6/6/A606 11070 Novi Beograd, Serbia Tell +381 11 318 68 68 office@securityshop.rs

Imported/Distributed by Security Shop Doo Licensed by Hyundai Corporation Holdings, Korea Delivery and After Service shall only be covered within Serbia